## 怎样查银行开户支行?

查询自己银行卡的开户支行流程: 1、首先打开你的网银网站,点击个人网上银行登录。2、在登录界面我们输入自己的卡号和密码。点击登录即可。3、在登录的界面中,点击全部功能。这个按钮在界面的最下面,你仔细找一下才能看到。4、在弹出的菜单中,我们选择"我的账户"。5、接着弹出一个次级菜单,在次级菜单中,我们选择"账务查询"。6、接着又弹出一个次级菜单,在这个次级菜单中,我们选择账户开户信息查询。7、弹出一个账户列表,上面有你所有开户的银行卡,点击你要查询的银行卡。

## 怎么查银行卡开户支行?

查银行卡开户支行办法:

1.从手机的应用程序列表里打开手微信应用程序,进入微信主界面。2.进入微信主 界面后,点击软件右上角的"+"图标,从下拉列表中选择"添加朋友"。 3.进入添加朋友页面后,在页面顶部的搜索框中输入银行名称然后搜索。4.搜索完 成后点击搜索结果中微信认证的银行公众号。认证的帐号之后会有一个勾。 5.进入公众号详情页面之后,点击页面下方的"关注"按钮即可完成关注。6.进入 该公众号的会话界面,点击下方菜单栏的"微服务",从微服务列表中选择"开户 行查询"。此时你会收到一条消息,提示你直接发送卡号就可以了,这时你将下方 菜单栏切换成输入模式,然后输入你的银行卡号,输入完成之后点击发送。